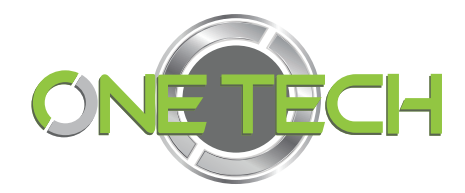

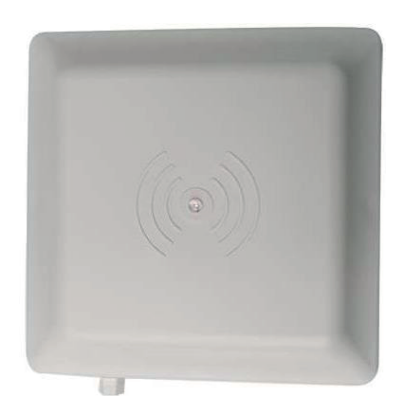

# ENCRIPTACIÓN DE TARJETAS EN LECTORA 2E-2656 / 2E-2657

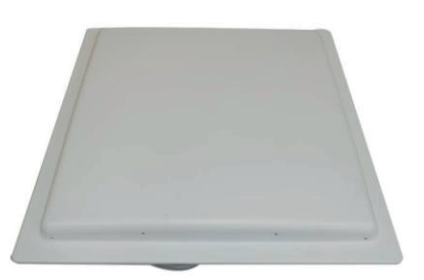

# **CONEXIÓN INICIAL**

- 1. Conectar la lectora a la corriente eléctrica y mediante cable serial RS232 a la PC
- 2. Abrir la aplicación "New Passive Demo".
- 3. Una vez validados los parámetros de Puerto COM y BaudRate, clic en Connect (C).
- 4. En la parte inferior izquierda verificar que aparezca Current Status: Connect Succeed!(0).

| onnect(Esc) Pa | rameters(F1) EPC | Q Q<br>Demo(F3) Read Demo | o(F4) Custom Parameters | EPC Write |            |
|----------------|------------------|---------------------------|-------------------------|-----------|------------|
| Serial Port:   | COM1             | BaudRate:                 | 9600 -                  |           | Connect(C) |
|                |                  |                           |                         |           |            |
|                |                  | Passiv                    | ve Reader               |           |            |
|                |                  | Reader Ve                 | ersion: V3.60           |           |            |
|                |                  | Reader Ad                 | ldress: 65535           |           |            |
|                |                  |                           |                         |           |            |
|                |                  |                           |                         |           |            |
|                |                  |                           |                         |           |            |
|                |                  |                           |                         |           |            |

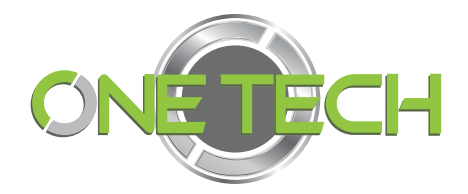

# VALIDAR PARÁMETROS

- 5. Ir al menú Parameters (F1), luego a Senior Parameters.
- 6. Establecer los valores default en botón de la parte inferior Default All y después Set Para (S).

| 🕅 New Passive D | emo (Version:3.0.0 | ).0)            | -           |             |                |                   |                         |
|-----------------|--------------------|-----------------|-------------|-------------|----------------|-------------------|-------------------------|
| Connect(Esc)    | Parameters(F1)     | ِ<br>EPC Demo(F | ) Read Dem  | no(F4) Cust | )<br>om Parame | ers EPC Write     |                         |
| Basic Para      | ameters            | Senior Para     | meters      |             |                |                   |                         |
| Wiegand Para    | meters Input Zo    | ne              |             |             |                |                   |                         |
| Byte Offset:    | 0                  | 🗧 Byte 🛛 Pu     | Ilse Width: | 10          | ≑ *10us        |                   |                         |
| Out Interval:   | 30                 | 🚖 *10ms Pu      | Ise Period: | 15          | ÷ 100u         | s                 |                         |
| Basic Paramete  | ers Input Zone     |                 |             |             |                |                   |                         |
| Work Mode:      | Active             | • O             | utput Mode: | 6-Wiega     | nd26 👻         | Read Interval:    | 10 🚔 ms                 |
| Power Size:     | 30                 | ✓ dBi Tr        | igger:      | Close       | •              | Same ID interval: | 1 🚔 s                   |
| Buzzer:         | Enabled            | • Ca            | ard Type:   | EPC(GEN     | 2)Single-Ta    | g                 | •                       |
|                 |                    |                 |             |             |                |                   |                         |
| Get Par         | ra(G)              | Set Para        | (S)         | Default     | t Basic(B)     | Default           | All(A)                  |
| Current Sta     | tus: Init all      | parameters      | :[0]        |             |                | Serial Po         | ort • English(英语) • ";; |

#### 7. Revisamos en menú: Senior Parameters, Encrypt: DisEnable

Con estos parámetros se leen todos los tags que se presenten en el rango de la lectora.

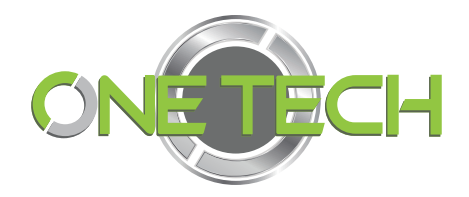

# ENCRIP**TACIÓN** Establecer contraseña a la lectora.

8. Habilitar el campo de Encrypt y establecer el Password a la lectora: (Esta lectora tenía por defecto Password: 0000.

| 🕅 New Passive De  | emo (Version:3.0.0. | 0)                |                   | -                   | -             |                     |
|-------------------|---------------------|-------------------|-------------------|---------------------|---------------|---------------------|
| Ø<br>Connect(Esc) | Parameters(F1)      | Q<br>EPC Demo(F3) | را<br>Read Demo(I | F4) Custom Paramete | ers EPC Write |                     |
| Basic Para        | meters              | Senior Paran      | neters            |                     |               |                     |
| Senior Paramet    | ers Input Zone      |                   |                   |                     |               |                     |
| Antenna:          | ANT 1               | ANT 2             | ANT 3             |                     |               |                     |
| Encrypt:          | Enable              | ▼ Pas             | sword:            | 0000                |               |                     |
| Freq Parameter    | s Input Zone        |                   |                   |                     |               |                     |
| Hopping Enab      | oled: Enable        | •                 | China             | America             | Europe        |                     |
| Hopping 1:        | 084-902.0           | ▼ MHz Hoj         | oping 2:          | 093-906.5 👻 MHz     | Hopping 3:    | 102-911.0 - MHz     |
| Hopping 4:        | 110-915.0           | ▼ MHz Hoj         | oping 5:          | 119-919.5 🔻 MHz     | Hopping 6:    | 130-925.0 • MHz     |
|                   |                     |                   |                   |                     |               |                     |
|                   |                     |                   |                   |                     |               |                     |
|                   |                     |                   |                   |                     |               |                     |
|                   |                     |                   |                   |                     |               |                     |
|                   |                     |                   |                   |                     |               |                     |
|                   |                     |                   |                   |                     |               |                     |
|                   |                     |                   |                   |                     |               |                     |
| Get Para          | a(G)                | Set Para(         | 5)                | Default Senior(N)   | Default       | All(A)              |
| Current Stat      | us:                 |                   |                   |                     | Serial P      | ort - English(英语);; |

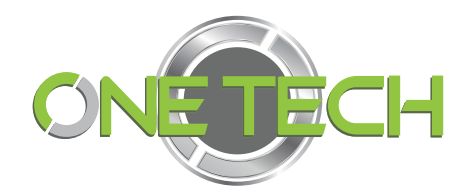

9. Escribir una contraseña (Password), (Ejemplo: 1234).

| 🕅 New Passive Demo (Versio | on:3.0.0.0)                  |                        |                             |
|----------------------------|------------------------------|------------------------|-----------------------------|
| Connect(Esc) Paramete      | ers(F1) EPC Demo(F3) Read De | (F4) Custom Parameters | EPC Write                   |
| Basic Parameters           | Senior Parameters            |                        |                             |
| Senior Parameters Input    | t Zone                       | ,<br>                  |                             |
| Antenna: 🛛 🖉 🖌             | ANT 1 🔲 ANT 2 🔲 ANT 3        | ANT 4                  |                             |
| Encrypt: Ena               | able   Password:             | 1234                   |                             |
| Freq Parameters Input Z    | lone                         |                        |                             |
| Hopping Enabled: Ena       | able 🔻 China                 | America                | Europe                      |
| Hopping 1: 084             | I-902.0 - MHz Hopping 2:     | 093-906.5 - MHz H      | opping 3: 102-911.0 - MHz   |
| Hopping 4: 110             | 0-915.0 VHz Hopping 5:       | 119-919.5 - MHz H      | opping 6: 130-925.0 - MHz   |
|                            |                              |                        |                             |
|                            |                              |                        |                             |
|                            |                              |                        |                             |
|                            |                              |                        |                             |
|                            |                              |                        |                             |
|                            |                              |                        |                             |
|                            |                              |                        |                             |
| Get Para( <u>G</u> )       | Set Para( <u>S</u> )         | Default Senior(N)      | Default All( <u>A</u> )     |
| Current Status: Se         | t Succeed![0]                |                        | Serial Port × English(英语) × |

10. Fijar los parámetros a la lectora en Set Para(S).

Ahora la lectora trabajara solo con los Tags / Cards que tengan este password grabado.

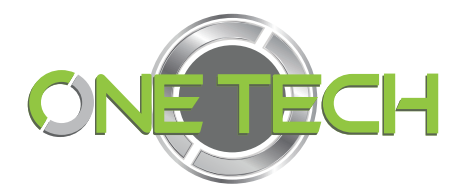

# ENCRIPTAR TAGS Ó TARJETA

- 1. Colocar el tag/tarjeta muy cerca de la lectora y mantenerlo ahí (leyendo a este).
- 2. En la opción <u>Encrypt</u> verificar que este seleccionado <u>Enable y</u> en el campo contraseña 4 dígitos como contraseña. (Ejemplo: 1234).

| Basic Paramete     | ers       | Senior Parameters |           |        |
|--------------------|-----------|-------------------|-----------|--------|
| enior Parameters I | nput Zone |                   |           |        |
| Antenna:           | ANT 1     | 🔲 ANT 2 📃 ANT     | 3 🔲 ANT 4 |        |
| Encrypt:           | Enable    | • Password:       | 1234 🦾    |        |
| eq Parameters Inp  | ut Zone   |                   |           |        |
| Hopping Enabled:   | DisEnable | ▼ China           | America   | Europe |
| Fixed Freq:        | 110-915.0 | ▼ MHz             |           |        |
|                    |           |                   |           |        |
|                    |           |                   |           |        |
|                    |           |                   |           |        |
|                    |           |                   |           |        |

- 3. Dar clic en Set Para(S). En la parte inferior izquierda verificar que aparezca: Current Status: Set Succeed!(0).
- 4. Del menú de la parte superior ir a <u>Custom Parameters</u>, luego <u>Senior Parameters</u>.

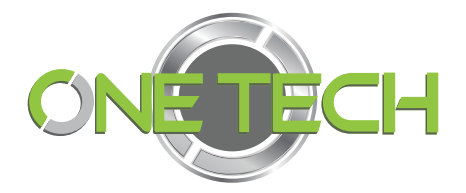

5. Clic en Encrypt Tag (F9), en la parte inferior izquierda debe aparecer: Current Status: Encrypt Card Succeed!(0).

| Connect(Esc) Pa         | rameters(F1) | EPC Dem  | no(F3) Read Demo        | (F4) Custom Par | ameters  | ePC Write     |                 |
|-------------------------|--------------|----------|-------------------------|-----------------|----------|---------------|-----------------|
| <b>FCPIP Parameters</b> | CANBUS Para  | ameters  | <b>SYRIS Parameters</b> | Address Paramet | ters Sei | nior Paramete | rs              |
| Encrypt Tag             |              |          |                         |                 | 1.       |               | Encrypt Tag(F9) |
| SoftReset               |              |          |                         |                 |          |               | SoftReset       |
| IO Output               |              | <b>_</b> |                         | IOI Class       |          | -             | 200 dl          |
|                         |              |          | loi open                | IOT CIOSE       | 102      | open          | 102 Close       |
|                         |              |          |                         |                 |          |               |                 |
|                         |              |          |                         |                 |          |               |                 |

Esto hará que el tag leído sea encriptado y asociado al Password que tiene establecido la lectora.

Por lo que ahora la lectora solo leerá los tags asociados con esa contraseña y ningún otro.

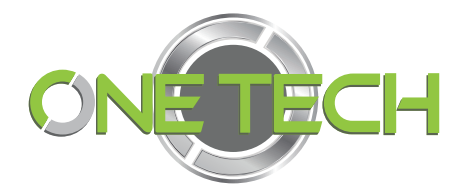

## REVERTIR LA EN CRIPTACIÓN DE LOS TAGS/TARJETAS

- 1. Conectar y comunicar la lectora a PC mediante puerto RS232
- 2. Ir a Parameters (F1), luego a Senior Parameters.
- 3. Colocar el tag/tarjeta muy cerca de la lectora y mantenerlo ahí.
- 4. En la opción <u>Encrypt</u> elegir <u>Enable</u>. En el campo contraseña teclear borrar los 4 dígitos que se habían establecido como contraseña y teclear 0000. (Ceros).
- 5. Dar clic en Set Para(S). En la parte inferior izquierda verificar que aparezca: Current Status: Set Succeed!(0).

| 🔋 New Passive Demo | (Version:3.0.0.0 | ))                    |                          |                             |
|--------------------|------------------|-----------------------|--------------------------|-----------------------------|
| Connect(Esc)       | rameters(F1)     | EPC Demo(F3) Read Den | no(F4) Custom Parameters | EPC Write                   |
| Basic Parame       | eters            | Senior Parameters     |                          |                             |
| Senior Parameters  | Input Zone       |                       |                          |                             |
| Antenna:           | V ANT 1          | ANT 2 ANT 3           | 🔲 ANT 4                  |                             |
| Encrypt:           | Enable           | ▼ Password:           | 000                      |                             |
| Freq Parameters I  | nput Zone        |                       |                          |                             |
| Hopping Enable     | d: DisEnable     | • China               | America                  | Europe                      |
| Fixed Freq:        | 110-915.0        | ▼ MHz                 |                          |                             |
|                    |                  |                       |                          |                             |
|                    |                  |                       |                          |                             |
|                    |                  |                       |                          |                             |
|                    |                  |                       |                          |                             |
|                    |                  |                       |                          |                             |
|                    |                  |                       |                          |                             |
|                    |                  |                       |                          |                             |
| Get Para(G         | 0                | Set Para( <u>S</u> )  | Default Senior(N)        | Default All( <u>A</u> )     |
| Current Status     | : Set Succ       | eed![0]               |                          | Serial Port ▼ English(英语) ▼ |

6. Colocar el tag/tarjeta en la lectora para verificar que ya no sea leída, el led indicador debe mantenerse apagado.

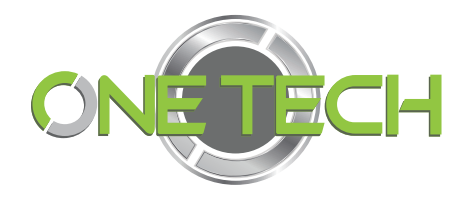

### LECTURA DE TODOS LOS TAGS Y TARJETAS DE LA MISMA FRECUENCIA

Para que la lectora lea nuevamente todos los tags encriptados y no encriptados solo se tiene que Deshabilitar el campo de Encrypt en Senior Parametres de la lectora y dar clik en Set Para(S).

| New Passive De | emo (Version:3.0 | 0.0)          |              |                            |               |               |
|----------------|------------------|---------------|--------------|----------------------------|---------------|---------------|
| Connect(Esc)   | Parameters(F     | EPC Demo(F3)  | Read Demo(F4 | 4) Custom Parameters       | EPC Write     |               |
| Basic Para     | meters           | Senior Parame | eters        |                            |               |               |
| Senior Paramet | ters Input Zon   | 9             |              |                            |               |               |
| Antenna:       |                  | ANT 2         | ANT 3        | ANT 4                      |               |               |
| Encrypt:       | DisEnab          | le 🔻          |              |                            |               |               |
| Freq Parameter | rs Input Zone    |               |              |                            |               |               |
| Hopping Enal   | bled: DisEnab    | le 🔻          | China        | America                    | Europe        |               |
| Fixed Freq:    | 110-915.         | 0 v MHz       |              |                            |               |               |
|                |                  |               |              |                            |               |               |
|                |                  |               |              |                            |               |               |
|                |                  |               |              |                            |               |               |
|                |                  |               |              |                            |               |               |
|                |                  |               |              |                            |               |               |
|                |                  |               |              |                            |               |               |
|                |                  |               |              |                            |               |               |
| Get Par        | a(G)             | Set Para(S)   |              | Default Senior( <u>N</u> ) | Default All(  | Ð             |
| Current Stat   | tus:             |               |              |                            | Serial Port - | English(英语) * |